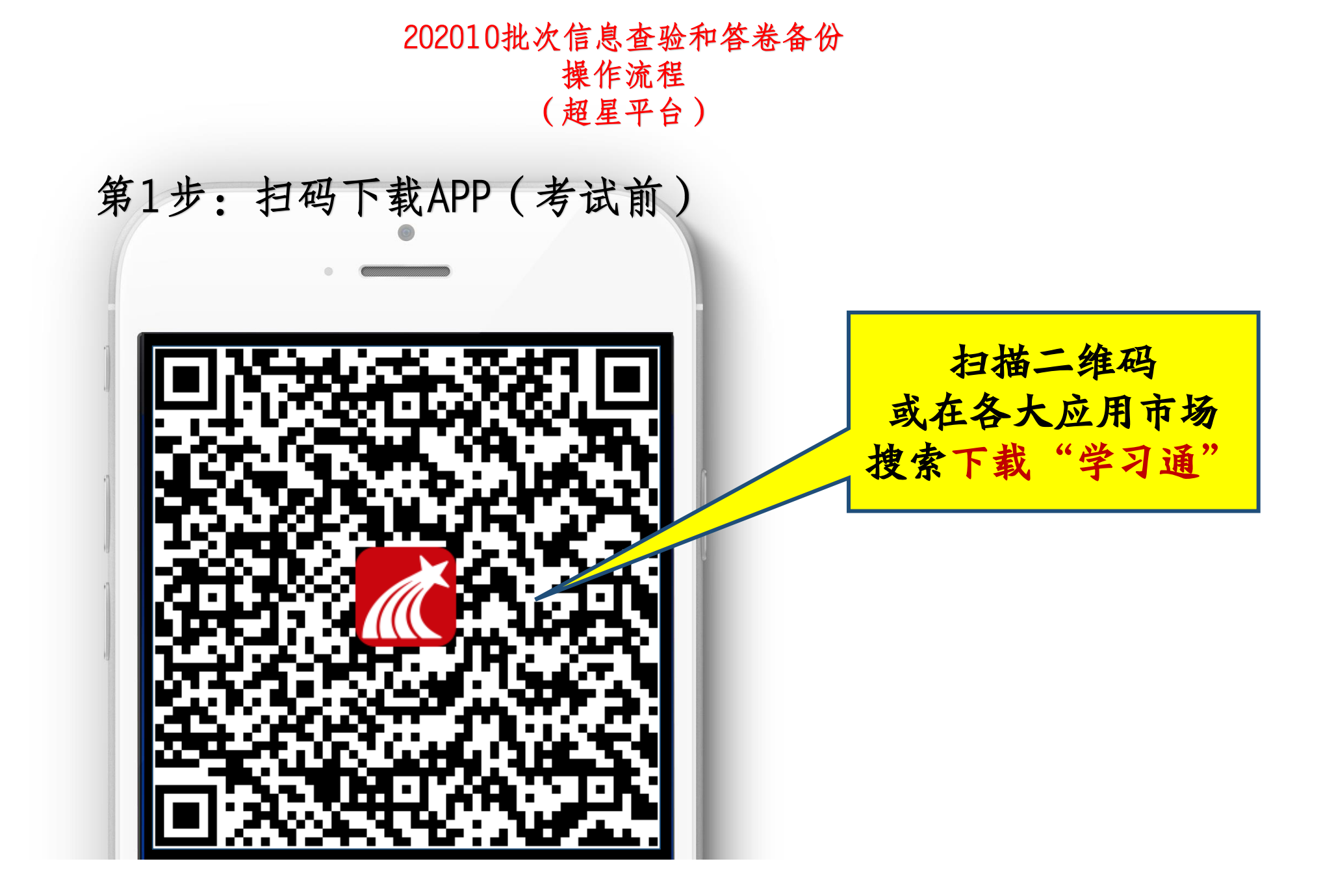

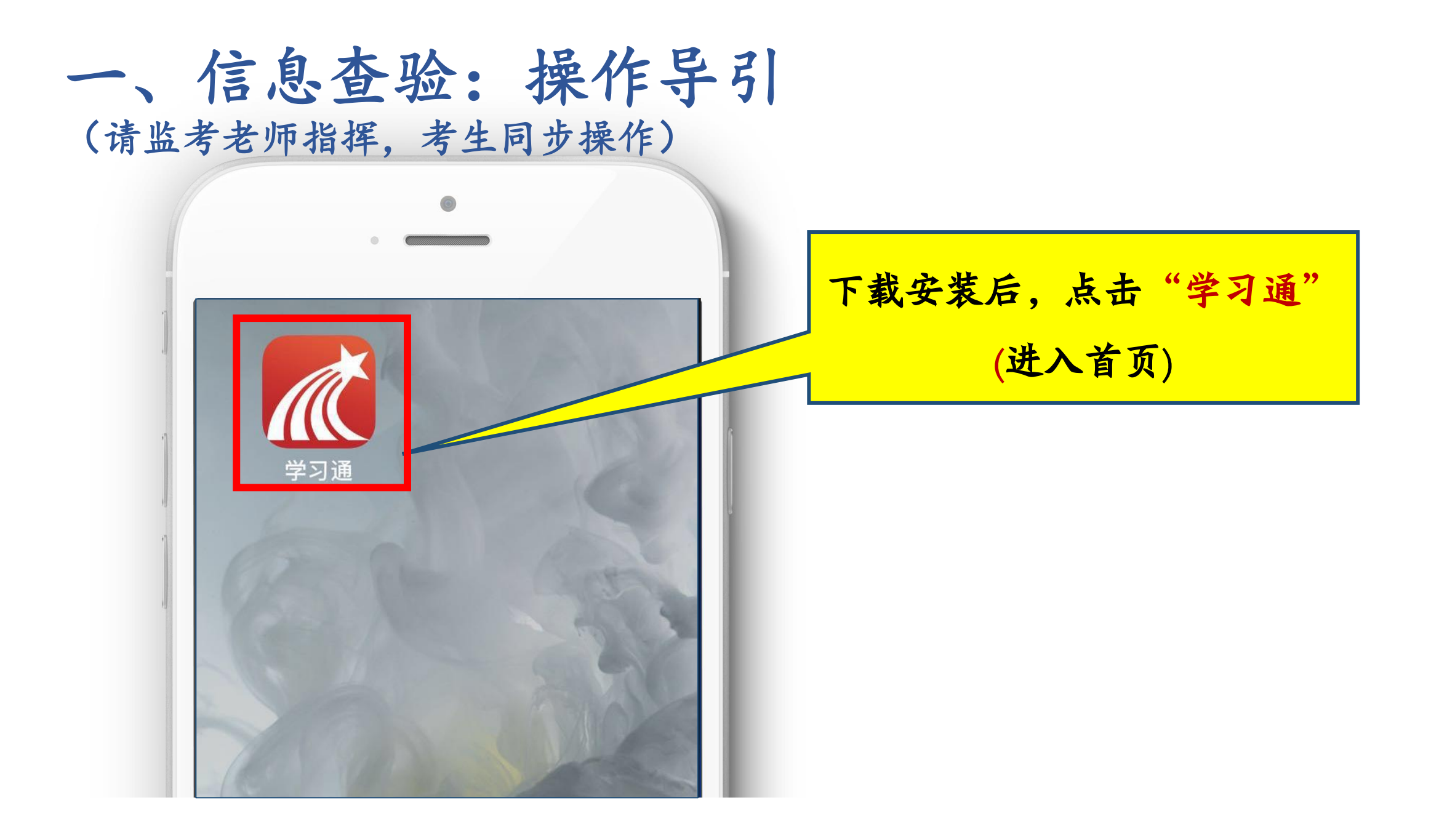

信息查验操作(续)

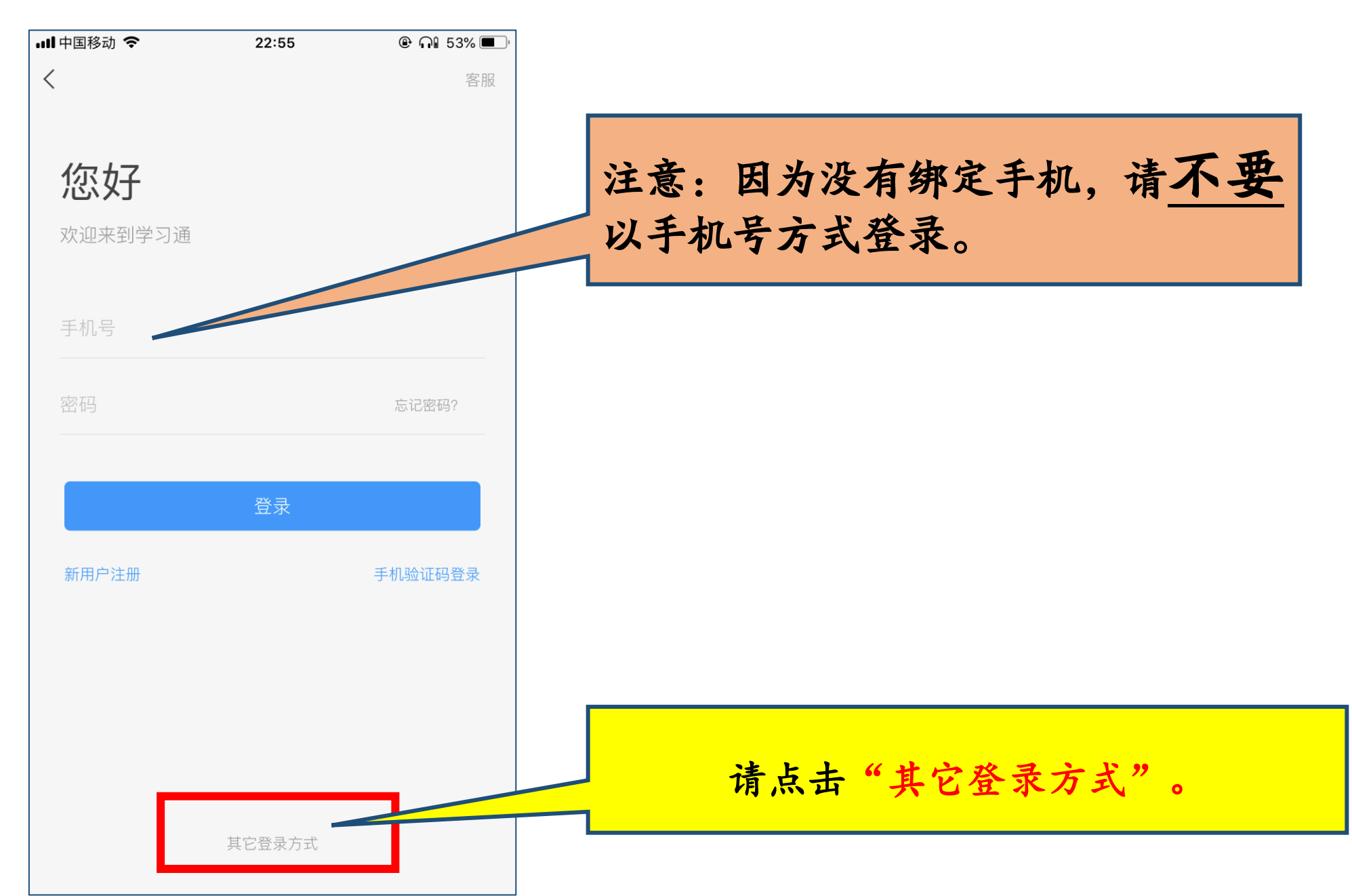

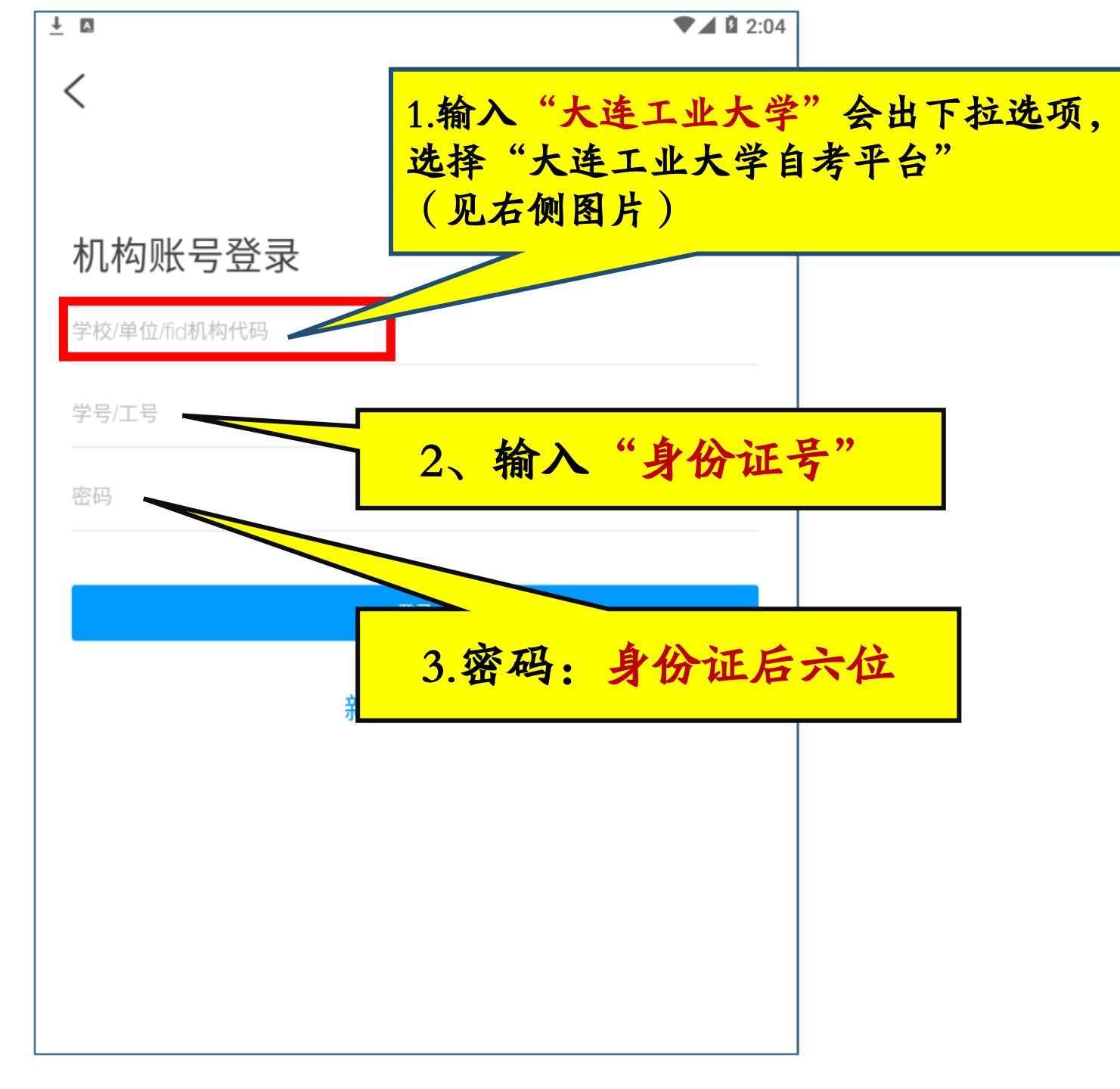

| 机构账号登录        |                 |  |  |  |
|---------------|-----------------|--|--|--|
| 大连工业大学        |                 |  |  |  |
|               | 大连工业大学          |  |  |  |
|               | 大连工业大学          |  |  |  |
| 大连工业大学自考平台    |                 |  |  |  |
| 《大连工业大学学报》编辑部 |                 |  |  |  |
|               | 大连工业大学艺术与信息工程学院 |  |  |  |
|               | 上法子司,上始而命件路险    |  |  |  |
| 新用户注册         |                 |  |  |  |
|               |                 |  |  |  |

客服

 $\langle$ 

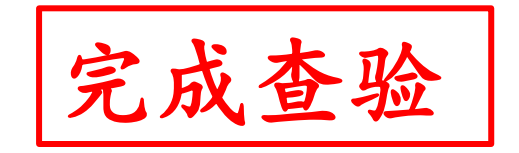

二、卷备份操作流程

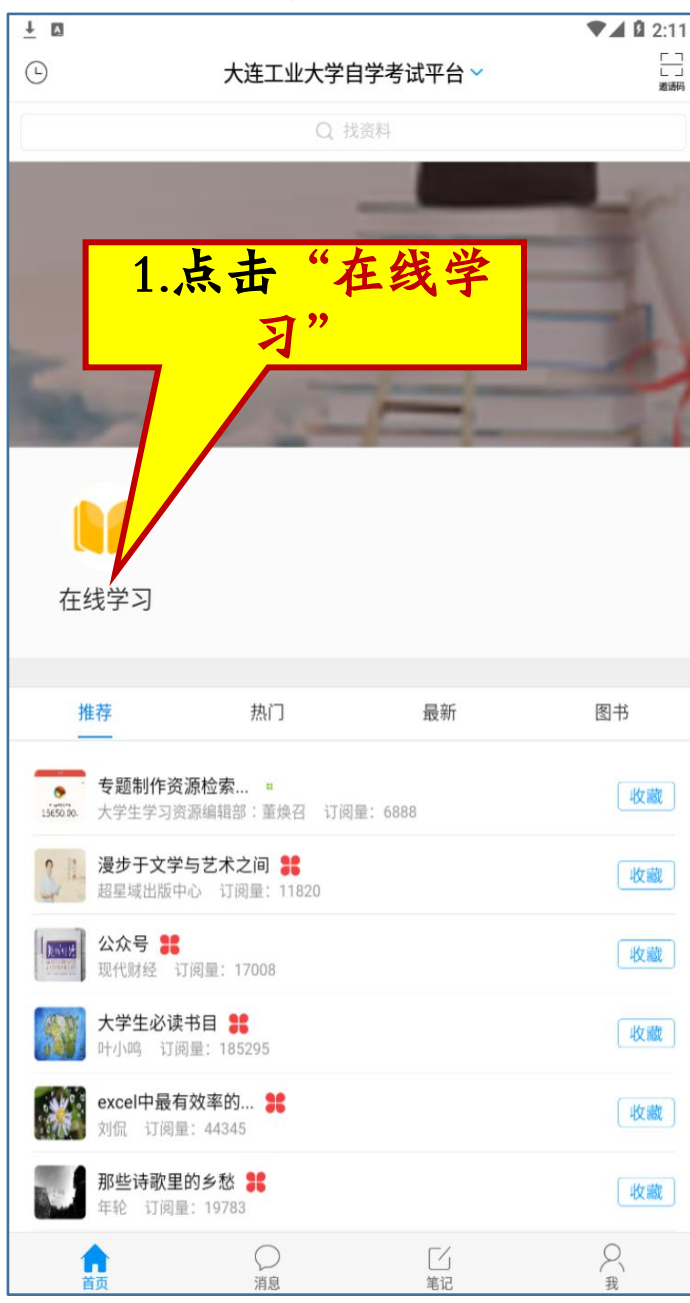

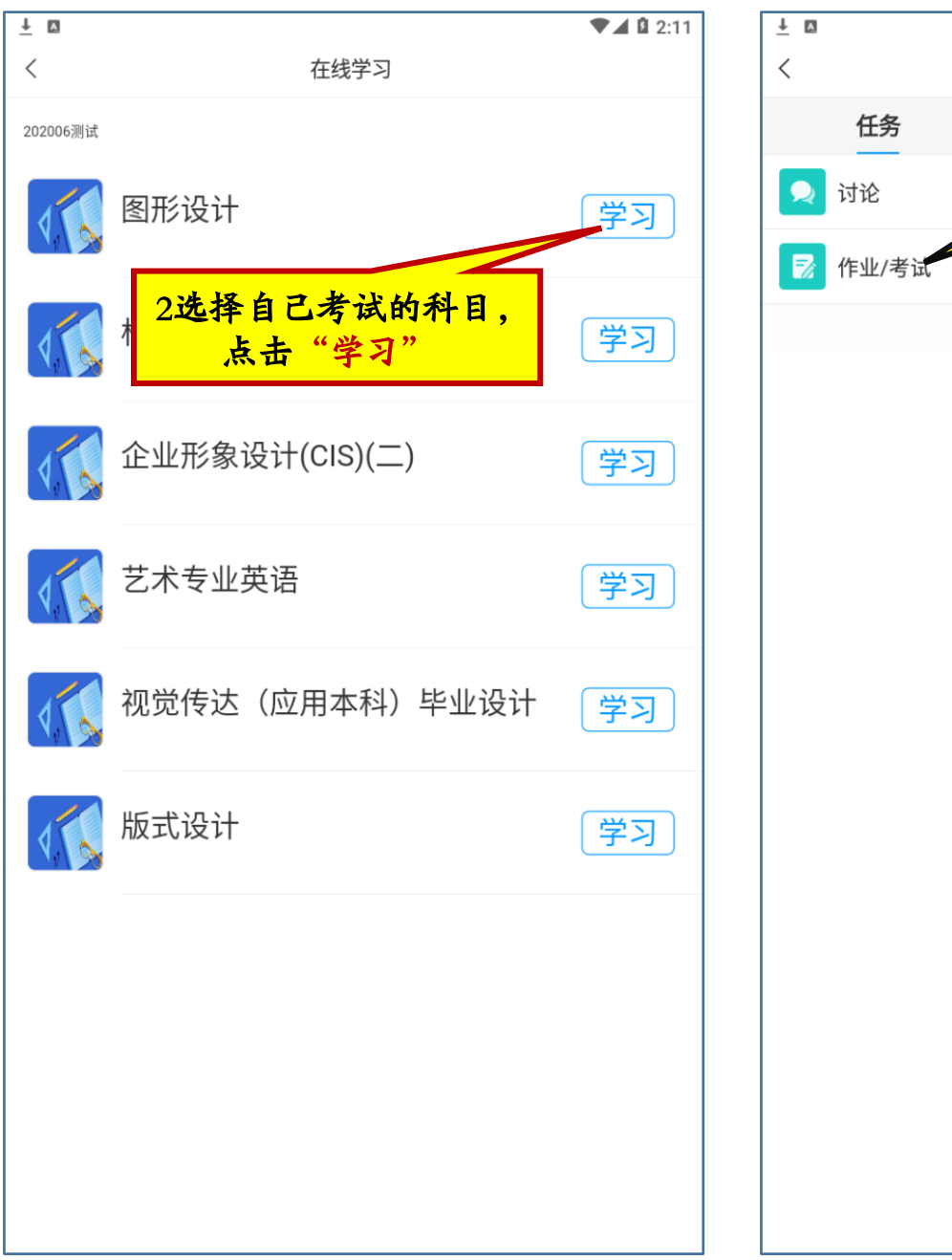

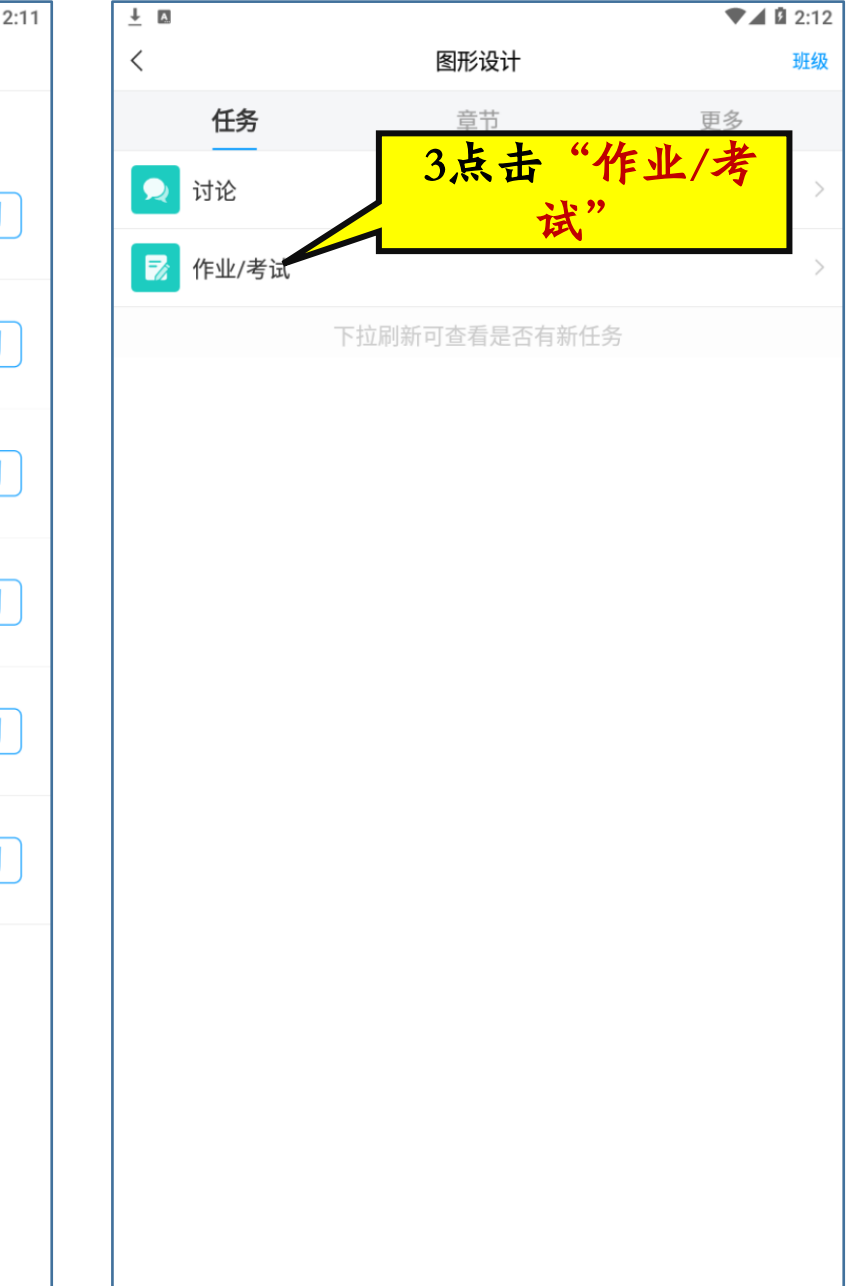

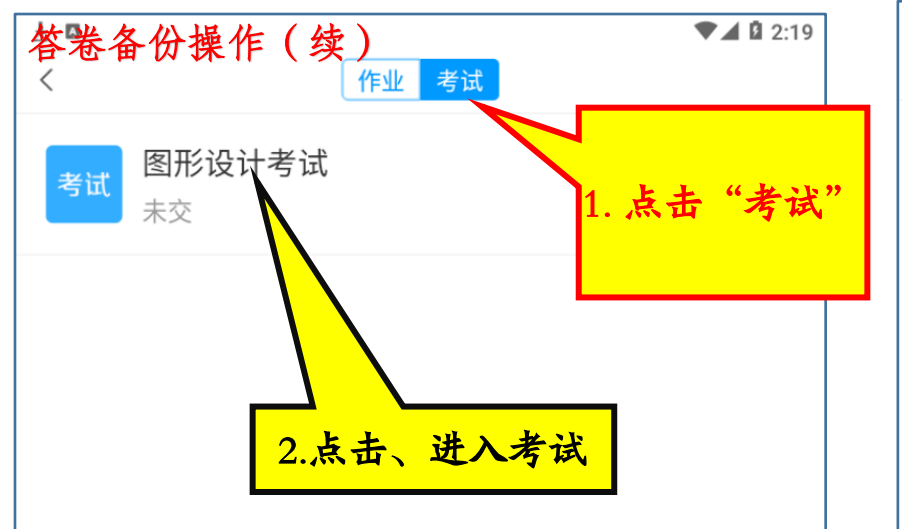

| <u>↓</u> ⊠                                                                                                  | ▼⊿ 🛿 2:21 | <u>↓</u> 🛛 🔍 🗘 2:23                                                            |
|----------------------------------------------------------------------------------------------------|-----------|--------------------------------------------------------------------------------|
| くまれ、考试                                                                                                    |           | く手机端考试                                                                         |
| 考试课程: 图形设计                                                                                                  |           | ( 59:59                                                                        |
| 考试时间:06-23 13:40 至 06-24 13:40                                                                              |           |                                                                                |
| 答题时长: 60分钟                                                                                                  |           | 一.简答题(1题,100.0分)                                                               |
| 本试卷共包含1道题目,其中简答题1道。                                                                                         |           | 1、<br>请你用基本图形经过旋转、平移和轴对称设计<br>一个美丽的图案。<br>(请在下方作答)<br>3. 点击"相机图标"、<br>拍照、上传答卷。 |
| <b>考试说明:</b><br>1.考试时间截止或答题时间结束,如果处于答题<br>页面,将自动提交试卷<br>2.请不要中途离开考试界面<br>3.手机考试期间请将手机调至免打扰模式,避免<br>来电引起考试中断 |           |                                                                                |
| 我已阅读并同意                                                                                                    |           |                                                                                |
| 开始考试                                                                                                    |           | Q Q                                                                            |
|                                                                                                    |           | 已经是最后一题了                                                                       |
|                                                                                                    |           | 1/1<br>答题卡 复查交卷                                                                |

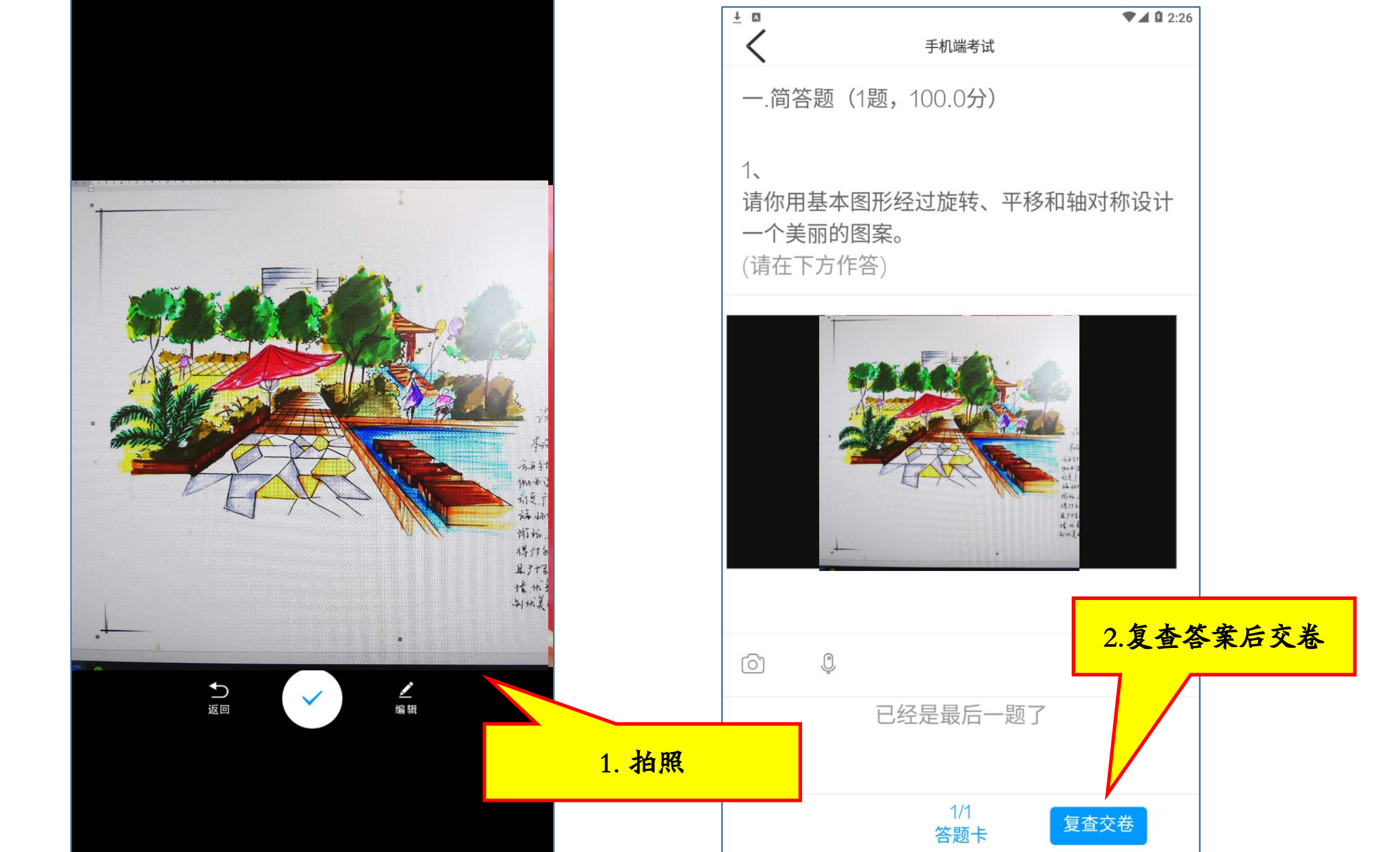

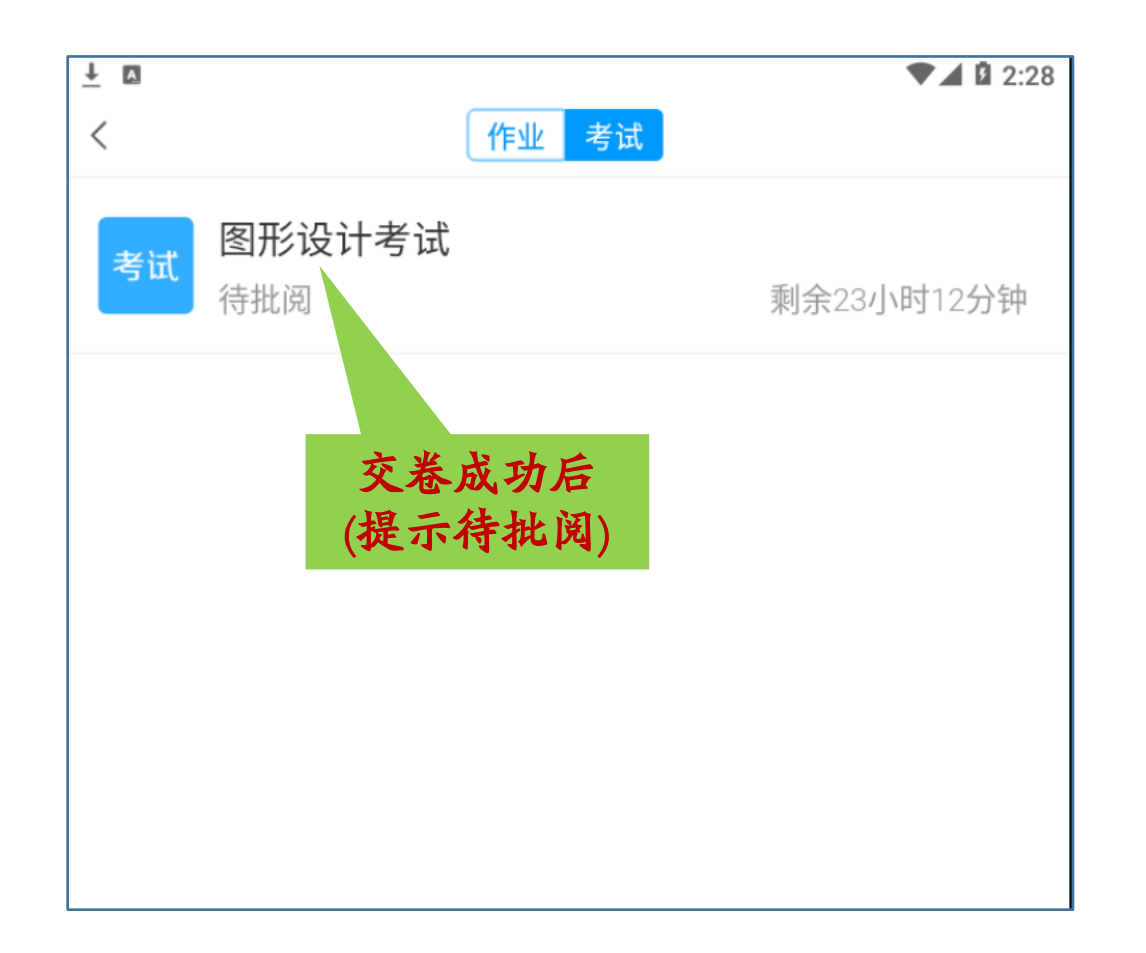